# imall

Chipsmall Limited consists of a professional team with an average of over 10 year of expertise in the distribution of electronic components. Based in Hongkong, we have already established firm and mutual-benefit business relationships with customers from, Europe, America and south Asia, supplying obsolete and hard-to-find components to meet their specific needs.

With the principle of "Quality Parts, Customers Priority, Honest Operation, and Considerate Service", our business mainly focus on the distribution of electronic components. Line cards we deal with include Microchip, ALPS, ROHM, Xilinx, Pulse, ON, Everlight and Freescale. Main products comprise IC, Modules, Potentiometer, IC Socket, Relay, Connector. Our parts cover such applications as commercial, industrial, and automotives areas.

We are looking forward to setting up business relationship with you and hope to provide you with the best service and solution. Let us make a better world for our industry!

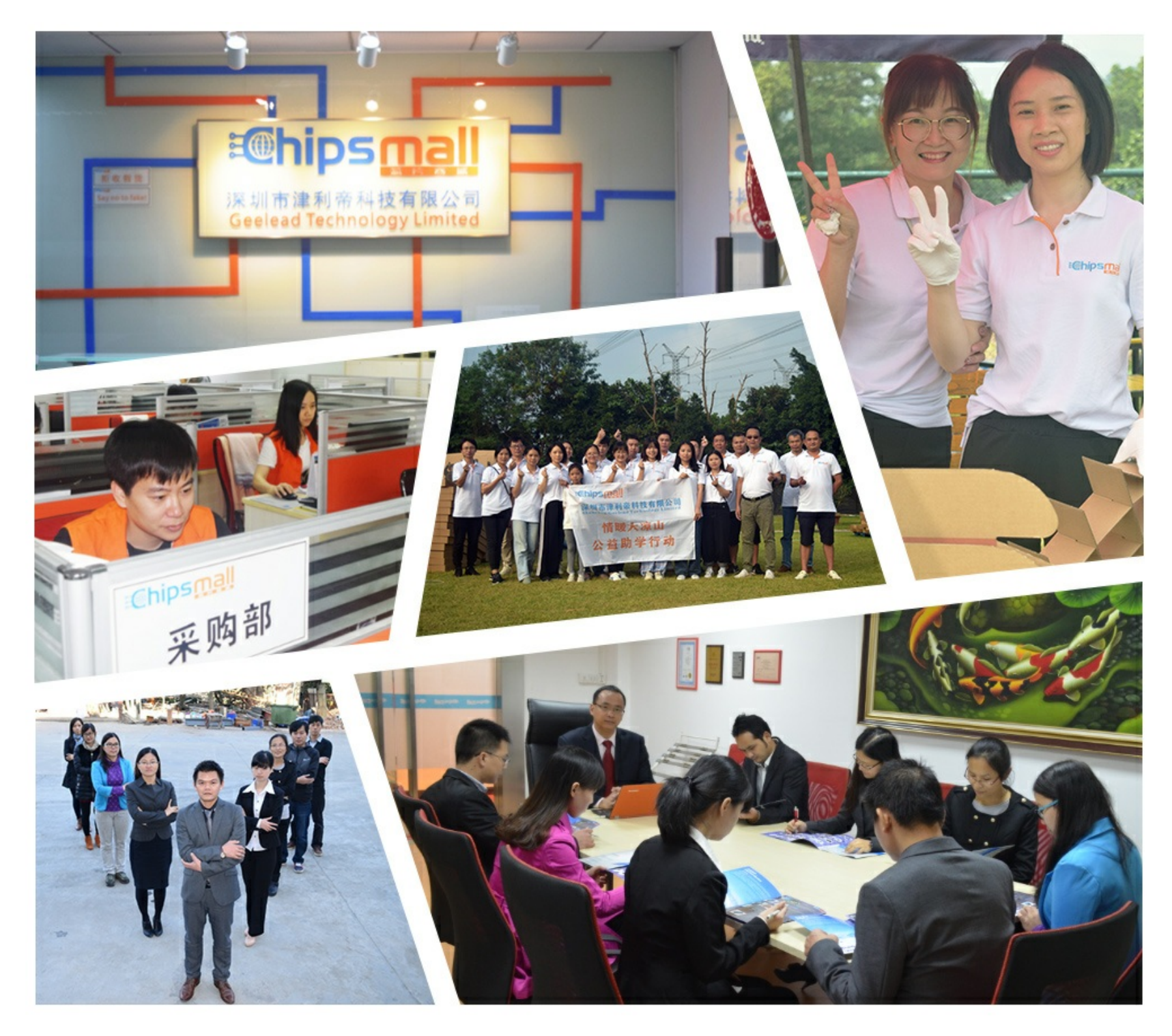

# Contact us

Tel: +86-755-8981 8866 Fax: +86-755-8427 6832 Email & Skype: info@chipsmall.com Web: www.chipsmall.com Address: A1208, Overseas Decoration Building, #122 Zhenhua RD., Futian, Shenzhen, China

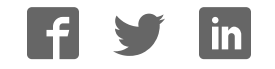

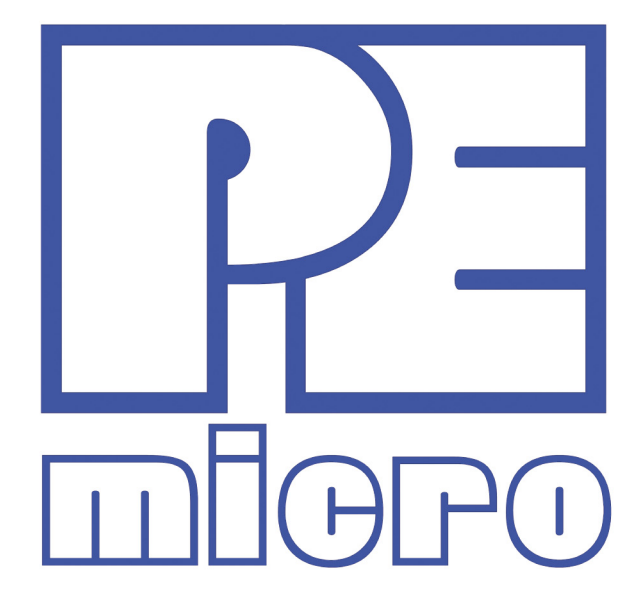

# Cyclone MAX User Manual

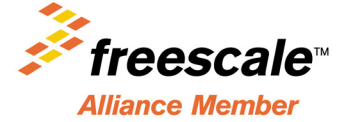

CYCLONEMAXUM

#### **Purchase Agreement**

The included software and accompanying documentation are protected by United States Copyright law and also by International Treaty provisions. Any use of this software in violation of copyright law or the terms of this agreement will be prosecuted.

All the software in this envelope is copyrighted by P&E Microcomputer Systems, Inc. Copyright notices have been included in the software.

P&E Microcomputer Systems authorizes you to make archival copies of this software for the sole purpose of back-up and protecting your investment from loss. Under no circumstances may you copy this software or documentation for the purpose of distribution to others. Under no conditions may you remove the copyright notices from this software or documentation.

This software may be used by one person on up to two different computers, provided that the software is never used on the two computers at the same time. P&E expects that group programming projects making use of this software will purchase a copy of the software and documentation for each user in the group. Contact P&E for volume discounts and site licensing agreements.

With respect to the physical media provided within, P&E Microcomputer Systems warrants the same to be free of defects in materials and workmanship for a period of 30 days from the date of receipt. If you notify us within the warranty period, P&E Microcomputer Systems will update the defective media at no cost.

P&E Microcomputer Systems does not assume any liability for the use of this software beyond the original purchase price of the software. In no event will P&E Microcomputer Systems be liable for additional damages, including any lost profits, lost savings or other incidental or consequential damages arising out of the use or inability to use these programs, even if P&E Microcomputer Systems has been advised of the possibility of such damage.

By installing or using this software, you agree to the terms of this agreement. If you do not agree, you should cancel the software installation now.

© 2011 P&E Microcomputer Systems, Inc. "Windows" is a registered trademark of Microsoft Corporation. "Freescale," "ColdFire," and "Kinetis" are registered trademarks of Freescale Semiconductor, Inc. "IBM" and "Power Architecture" are registered trademarks of IBM corporation. "ARM" is the registered trademark of ARM Limited.

P&E Microcomputer Systems, Inc. 98 Galen St. Watertown, MA 02472 617-923-0053 http://www.pemicro.com

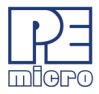

| 1 | INTRO           | TRODUCTION 1                                           |    |  |  |  |
|---|-----------------|--------------------------------------------------------|----|--|--|--|
| 2 | GETTING STARTED |                                                        |    |  |  |  |
|   | 2.1             | Software Installation                                  | 3  |  |  |  |
|   | 2.2             | Image Creation Utility                                 | 3  |  |  |  |
|   | 2.3             | Manage Images Utility                                  | 5  |  |  |  |
| 3 | CYCL            | ONE MAX HARDWARE                                       | 8  |  |  |  |
|   | 3.1             | Power Source                                           |    |  |  |  |
|   | 3.2             | Serial (RS232) Communications Port                     | 8  |  |  |  |
|   | 3.3             | USB 1.1 Communications Port                            | 9  |  |  |  |
|   | 3.4             | Ethernet Communications Port                           | 9  |  |  |  |
|   | 3.5             | PORT A – Reserved                                      | 10 |  |  |  |
|   | 3.6             | PORT B – Qorivva (MPC55xx/56xx) Interface              | 10 |  |  |  |
|   | 3.7             | PORT C – ColdFire Interface & ColdFire Extension Cable | 11 |  |  |  |
|   | 3.8             | PORT D – Power Architecture BDM Interface              | 13 |  |  |  |
|   | 3.9             | PORT E – Kinetis & ARM Nexus                           |    |  |  |  |
|   | 3.10            | PORT F – Reserved                                      |    |  |  |  |
|   | 3.11            | CompactFlash Port                                      |    |  |  |  |
|   | 3.12            | Cyclone MAX Buttons                                    |    |  |  |  |
|   | 3.13            | LEDs                                                   | 17 |  |  |  |
|   | 3.14            | Ribbon Cable with IDC Socket                           | 17 |  |  |  |
| 4 | STAN            | D-ALONE PROGRAMMER CONFIGURATION                       |    |  |  |  |
|   | 4.1             | Cyclone MAX Image Creation Utility                     | 19 |  |  |  |
|   | 4.2             | Configuration Via LCD Menu                             |    |  |  |  |
| 5 | STAN            | D-ALONE PROGRAMMER MANUAL CONTROL                      |    |  |  |  |
|   | 5.1             | Via Cyclone MAX Buttons                                |    |  |  |  |
|   | 5.2             | Operation Procedure via LCD Menu                       | 41 |  |  |  |
|   | 5.3             | Cyclone Battery Pack                                   |    |  |  |  |
| 6 | STAN            | D ALONE PROGRAMMER AUTOMATED CONTROL                   |    |  |  |  |
|   | 6.1             | Automated .EXE Control of The Cyclone                  | 45 |  |  |  |
|   | 6.2             | Automated .DLL Control Of The Cyclone                  |    |  |  |  |
|   | 6.3             | Control Of Multiple Cyclone Units                      | 51 |  |  |  |

CYCLONE MAX

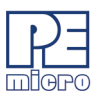

|    | 6.4                                  | Serial And Ethernet Protocol Specifications           | 52   |  |  |
|----|--------------------------------------|-------------------------------------------------------|------|--|--|
| 7  | PC-HC                                | OSTED DEBUG/PROGRAMMING SOFTWARE                      | 53   |  |  |
|    | 7.1                                  | Freescale Codewarrior                                 | 53   |  |  |
|    | 7.2                                  | P&E Microcomputer Systems' Software                   | 57   |  |  |
| 8  | ETHE                                 | RNET PORT CONFIGURATION                               | . 61 |  |  |
|    | 8.1                                  | Network Architecture                                  | 61   |  |  |
|    | 8.2                                  | Network Parameters                                    | 62   |  |  |
|    | 8.3                                  | Internet Protocol                                     | 62   |  |  |
|    | 8.4                                  | Connecting the Cyclone Device                         | 63   |  |  |
|    | 8.5                                  | Cyclone IP Setup Via LCD Menu                         | 65   |  |  |
|    | 8.6                                  | Cyclone IP Setup Utility User Interface (ConfigureIP) | 65   |  |  |
|    | 8.7                                  | Configuring Via The Cyclone IP Configuration Utility  | 67   |  |  |
|    | 8.8                                  | Serial And Ethernet Protocol Specifications           | 69   |  |  |
| 9  | SERIA                                | L PORT CONFIGURATION                                  | .70  |  |  |
| 10 | USB F                                | PORT CONFIGURATION                                    |      |  |  |
| 11 | 11 AUTOMATIC SERIAL NUMBER MECHANISM |                                                       |      |  |  |
|    | 11.1                                 | Understanding Serialization                           | 72   |  |  |
|    | 11.2                                 | Serialize Utility                                     | 73   |  |  |
|    | 11.3                                 | Serialize Utility Example                             | 76   |  |  |
|    | 11.4                                 | Using Serial Number File                              | 76   |  |  |
|    | 11.5                                 | Serial Number Handling in Cyclone MAX                 | 77   |  |  |
| 12 | CYCL                                 | ONE ERROR CODES                                       | .79  |  |  |
|    | 12.1                                 | Debug Mode Communication Errors                       | 79   |  |  |
|    | 12.2                                 | SAP Image Handling Errors                             | 79   |  |  |
|    | 12.3                                 | SAP Algorithm Header Operation Handling Errors        | 80   |  |  |
|    | 12.4                                 | SAP Operation Errors                                  | 80   |  |  |
|    | 12.5                                 | SAP Blank Check Range and Module Errors               | 80   |  |  |
|    | 12.6                                 | SAP Erase Range and Module Errors                     | 80   |  |  |
|    | 12.7                                 | SAP Program Byte, Word, and Module Errors             | 80   |  |  |
|    | 12.8                                 | SAP Verify Checksum Errors                            | 81   |  |  |
|    | 12.9                                 | SAP Verify Range and Module Errors                    | 81   |  |  |

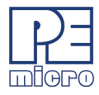

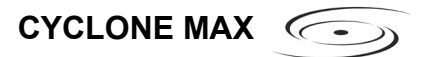

| 12.10 | SAP User Function Errors           | . 81 |
|-------|------------------------------------|------|
| 12.11 | SAP Trim Errors                    | . 81 |
| 12.12 | Unrecoverable Fatal Errors         | . 81 |
| 12.13 | External Memory Errors             | . 82 |
| 12.14 | Serial Number Errors               | . 83 |
| 12.15 | Successful Download Counter Errors | . 83 |

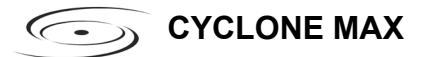

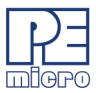

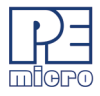

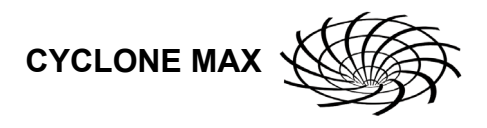

### 1 INTRODUCTION

The Cyclone MAX is a versatile tool that can be used for the programming, debugging, and testing of microprocessor-based hardware. It can be controlled interactively via a Host PC, or operate independently of the PC in stand-alone mode. The Cyclone MAX can also be configured and operated via Serial, USB, and Ethernet communication interfaces. When in stand-alone mode, its programming functions can be initiated directly through user input buttons, or by using those same buttons to make selections from the LCD menu.

The Cyclone MAX is able to debug and program a variety of processor architectures using the target hardware's Background Debug Mode (BDM) or JTAG ports.

#### Supported Architectures

- Power Architecture BDM (MPC5xx/8xx)
- Qorivva (MPC55xx/56xx)
- ColdFire V2/3/4 (MCF52xx/53xx/54xx)
- Kinetis ARM
- ARM Nexus (MAC7xxx Automotive Family)

In addition to the versatility of being able to debug and program the aforementioned processor families, and the ability to function in stand-alone mode, the Cyclone MAX includes these other features:

#### Multiple Communications Interfaces

- Ethernet 10/100 baseT
- USB 1.1
- Serial Baud 115200, no parity, 8 data bits, 1 stop bit.

#### Onboard and CompactFlash Storage

• Onboard storage of 7 Megabytes. Stores the image to be

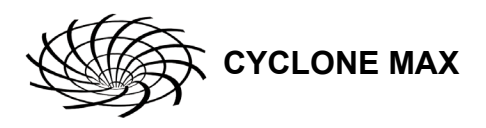

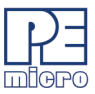

programmed, programming algorithm, and any configuration settings.

- CompactFlash storage available with purchase of CompactFlash activation license.
- Multiple images may be saved using the onboard or CompactFlash (when activated) storage.

#### Multi-Voltage Operation

• Automatically detects and caters to target voltages ranging from 1.8 to 5 Volts.

#### LCD Menu

• Allows simple, menu-based control of the configuration and function of the Cyclone MAX.

In short, the Cyclone MAX is an all-in-one solution for debugging, programming, and testing of your hardware.

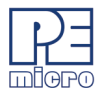

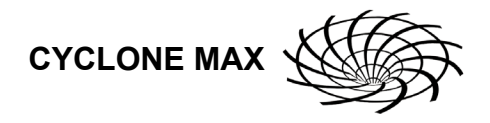

## 2 GETTING STARTED

Stand-alone programming is the most common use of the Cyclone MAX, therefore this section provides a simple quick-start guide to 1) configuring the Cyclone MAX with data, and 2) using it in stand-alone mode to program the flash of a target system. The user is encouraged to read this manual in its entirety for a complete description of the full feature set of the Cyclone MAX.

#### 2.1 Software Installation

The first step is to install the accompanying software. This will install all of the applications and drivers that will be used to configure/control the Cyclone MAX. Once the installation is complete and the PC has been rebooted you may begin to configure the unit for operation.

#### 2.2 Image Creation Utility

If you plan to use the Serial or USB ports for communication, then the Cyclone MAX can be used right out of the box. If you wish to use the Ethernet port, however, you will need to configure the corresponding IP numbers before use. The Ethernet port will not be functional until this configuration is complete. Please read **Section 8 - ETHERNET PORT CONFIGURATION** for more information about the Cyclone IP Setup Utility.

Once you have connected the Cyclone MAX to the PC via either a Serial, USB, or Ethernet cable, you can launch the Cyclone MAX Image Creation Utility in order to create a SAP image. A "SAP" Image, or Stand-Alone Programming Image, is a self-contained image of programming algorithms, programming procedures, and program data. Once the SAP Image has been created, it can be transferred to the Cyclone MAX or saved to disk for later use. The Cyclone MAX uses SAP Images to perform stand-alone programming of target devices

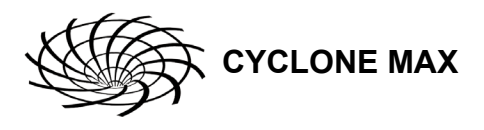

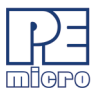

| 🕼 Cyclone Image Creation Utility ver. 3.06                                                                    |                        |         |                     |                             |                      |
|----------------------------------------------------------------------------------------------------|------------------------|---------|---------------------|-----------------------------|----------------------|
| File Options Help                                                                                             |                        |         |                     |                             |                      |
| Specify Target Architecture:                                                                                  | oldFire 52xx/53xx/54xx | • Req   | uired P&E Hardware: | CYCLONE MAX                 |                      |
| CM :Chocse Algorithm<br>SS ;Specity S-Record                                                                  | =><br>3                |         |                     |                             |                      |
| 🗖 Ignore S19 Range Check                                                                                      |                        | Default | Clear Move up       | Move down Remove            | Launch Script Wizard |
| Cyclone Max & Target Specific F                                                                               | Panel                  |         |                     |                             |                      |
| Target is ColdFire 52xx/53xx/54xx               ColdFire Target BDM Header<br>Pin 1 ==> NC                    |                        |         |                     |                             |                      |
| BDM Shift Frequency Settings                                                                                  | s (6)                  |         | Reset Delay         | 🧷                           |                      |
| BDM Shift Frequency: 5 - BDM CLOCK FREQ = 2200000 Hz After reset, delay 0 ms before attempting communication. |                        |         |                     |                             |                      |
| Image Description: My Image #                                                                                 | 1                      |         |                     | 0                           |                      |
|                                                                                                    |                        |         |                     | 8<br>Store Image to Cyclone | Store Image to Disk  |

#### Figure 2-1: Cyclone Image Creation Utility

- (1) Provides a list of available functions that the user may select and add to the programming sequence.
- (2) This window is where the programming steps are sequenced.
- (3) This button moves selected programming functions into the sequence window.
- (4) Displays the processor architecture and the corresponding interface port on the Cyclone MAX.

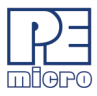

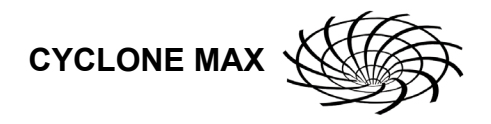

- (5) Displays the pinout configuration for the selected architecture.
- (6) Allows the user to set the BDM Shift Frequency by selecting from the drop-down box.
- (7) Allows the user to set the Reset Delay.
- (8) The "Store Image To Cyclone" button allows the user to store the current image on the Cyclone MAX.
- (9) The "Store Image To Disk" button allows the user to store the current image on their hard drive. The Manage Image Utility can be used to configure the Cyclone with one or more images.

At this stage you are simply configuring the Cyclone with the appropriate data file and programming procedure. Actual programming of the target hardware occurs later.

Once the information required in Areas 1-4 is complete, you may configure the Cyclone MAX by clicking the "Store Image to Cyclone" button.

After the image has been saved, you can program a target by simply pressing the "Start" button on the Cyclone MAX. This will begin the sequence that was specified in **Area 3** (in this example: erase, blank check, program, verify programmed data).

The complete functionality of the Cyclone MAX and its accompanying utilities is beyond the scope of this **Getting Started** section. Please read further to learn more about the full feature set and operation of the Cyclone MAX. For a detailed description of the Cyclone MAX Configuration Utility, please refer to **Section 4 - STAND-ALONE PROGRAMMER CONFIGURATION**.

Another option is to save the SAP Image to disk. This allows you to transfer the image to several different Cyclones, or conversely to transfer several images to one Cyclone. The utility that allows you to transfer multiple images to the Cyclone MAX (or its accompanying CompactFlash card) is called the Manage Images Utility.

#### 2.3 Manage Images Utility

Once the programming images have been created and saved to the disk using the Create Image utility, they may then be loaded collectively onto the Cyclone. The Manage Images utility, shown in **Figure 2-2**, allows the Cyclone to store and manage multiple images in the Cyclone's internal memory. If you have purchased a CompactFlash activation license it will also allow you to store and manage multiple images on any compatible CompactFlash cards

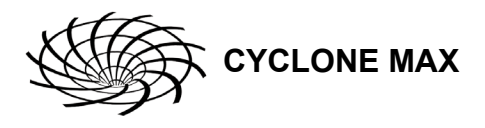

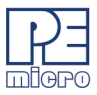

that are loaded into the Cyclone's CompactFlash port.

| 🖗 Cyclone Manage Images Utility                                                                                                    |                         |  |  |
|----------------------------------------------------------------------------------------------------|-------------------------|--|--|
| Help                                                                                                    |                         |  |  |
| Choose Connection Port & Cyclone Device:                                                                                                    |                         |  |  |
| Ethernet Port                                                                                                    |                         |  |  |
| 209.61.110.151 : Persepolis                                                                                                    | <b>_</b>                |  |  |
| Specify IP                                                                                                    | Close Open Refresh List |  |  |
| Browse & Add Images to Internal Memory:         Images currently on the Cyclone:         IN1: Hybrid_Controller_PPC565_3.43         IN2: ARM_Nexus_01082007                                                                                                    |                         |  |  |
| Remaining space on Internal Memory: 576 KBytes                                                                                                    | Remove All Remove Add   |  |  |
| Browse & Add Images to CompactFlash:       Images which will appear on CompactFlash upon         EX1: Field_Upgrade_Hybrid_3.49       EX1: Field_Upgrade_Hybrid_3.49         EX2: ColdFire_52235_ST_28F320EC       EX2: ColdFire_52235_ST_28F320EC         EX3: MPC55554_AMD_298L162C-8       EX3: MPC5554_AMD_298L162C-8 | Commit Changes:         |  |  |
| Remaining space on CompactFlash: 87345 KBytes                                                                                                    | Remove All Remove Add   |  |  |
| Status: Cyclone Max Firmware Version 7.47 Cancel Ch                                                                                                    | anges Commit Changes    |  |  |

Figure 2-2: Manage Images Utility

Upon opening a selected Cyclone MAX, the user is provided in the top left panel with a list of the images currently on the unit's internal memory. If the CompactFlash license has been activated, a list of images on any connected CompactFlash card will also be displayed in the bottom left panel. The panels to the right can be used to add or delete additional images by using the Add and Remove buttons beneath each panel.

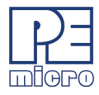

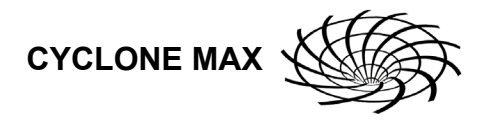

Once the images that you wish to load appear in the panels to the right, you must press "Commit Changes" to load the Cyclone accordingly. No changes made to the Cyclone MAX until the "Commit Changes" button is pressed.

**Note:** Any images that are already stored on the Cyclone MAX or CompactFlash can only be removed by using the "Remove All" button.

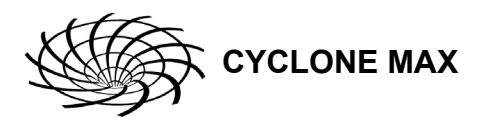

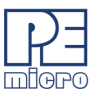

# 3 CYCLONE MAX HARDWARE

This section describes the various ports and inputs of the Cyclone MAX.

#### 3.1 Power Source

The Cyclone MAX requires a regulated 6V DC Center Positive power supply with 2.5/5.5mm female plug. The Cyclone MAX receives its power from the power jack located on the side of the unit.

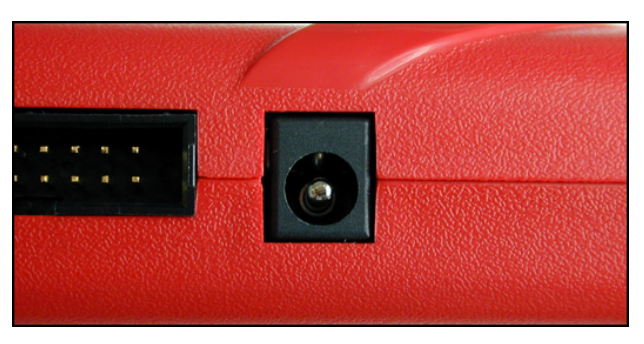

Figure 3-1: Power Jack

#### 3.2 Serial (RS232) Communications Port

The Cyclone MAX provides a DB9 Female connector for communication with a host computer through the Serial (RS232) Port. Communication takes place at a fixed baud rate of 115200 Baud, 8 Data bits, No Parity, and 1 Stop Bit.

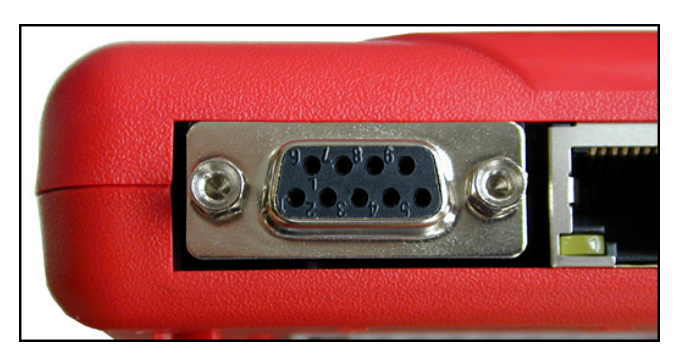

Figure 3-2: Serial Port

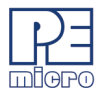

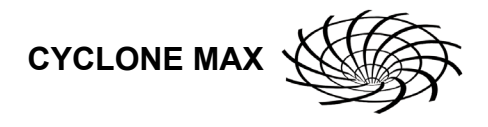

#### 3.3 USB 1.1 Communications Port

The Cyclone MAX provides a USB connector for communicating with a PC via the Universal Serial Bus port. The Cyclone MAX is a USB 1.1 compliant device.

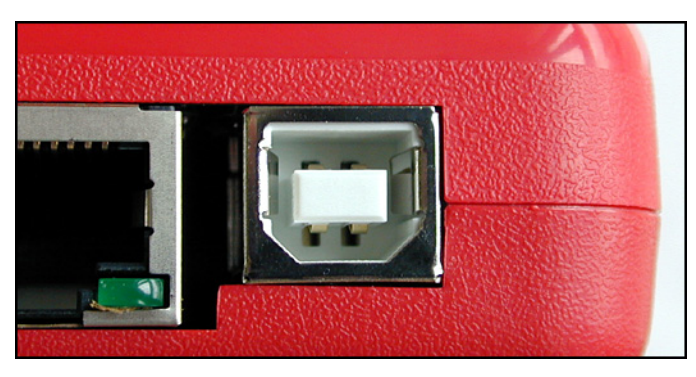

Figure 3-3: USB Port

#### 3.4 Ethernet Communications Port

The Cyclone MAX provides a standard RJ45 socket for communication with a host computer through the Ethernet Port. The Ethernet Port of the Cyclone MAX is a 10/100 baseT port.

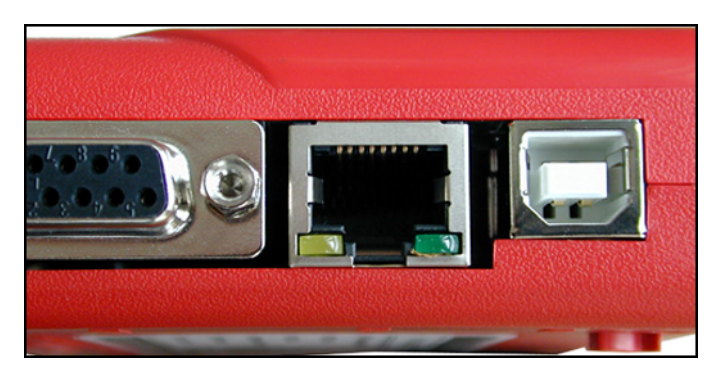

Figure 3-4: Ethernet Port

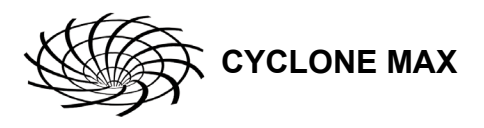

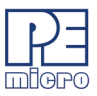

#### 3.5 PORT A – Reserved

Port A is reserved for future use.

#### 3.6 PORT B – Qorivva (MPC55xx/56xx) Interface

Port B can be used to connect to Qorivva (MPC55xx/56xx) targets. For the physical dimensions of the connector, please see **Section 3.14 - Ribbon Cable with IDC Socket**.

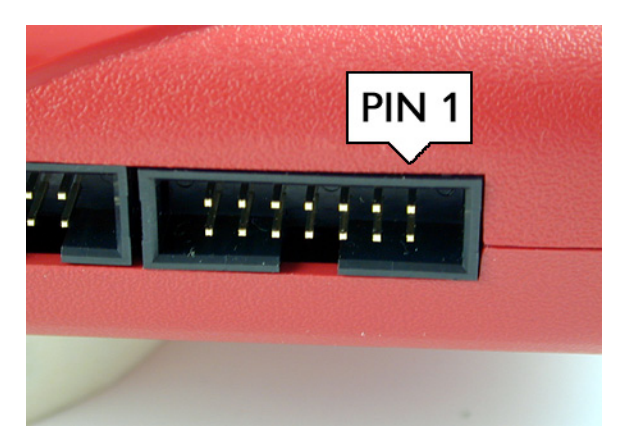

Figure 3-5: Port B - Qorivva Interface

| Qorivva Pinout     |    |    |       |  |  |
|--------------------|----|----|-------|--|--|
| TDI <b>1 2</b> GND |    |    |       |  |  |
| TDO                | 3  | 4  | GND   |  |  |
| TCK                | 5  | 6  | GND   |  |  |
| NC                 | 7  | 8  | NC    |  |  |
| RESET              | 9  | 10 | TMS   |  |  |
| VDDE7              | 11 | 12 | GND   |  |  |
| RDY                | 13 | 14 | JCOMP |  |  |

#### 3.6.1 BERG14-to-MICTOR38 Optional Connector (PORT B)

P&E offers a 14-pin BERG to 38-pin MICTOR adapter, sold separately, that may be used on Port B of the Cyclone MAX. The P&E part number is

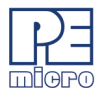

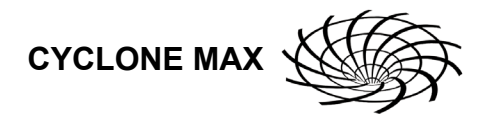

#### BERG14-TO-MICTOR38.

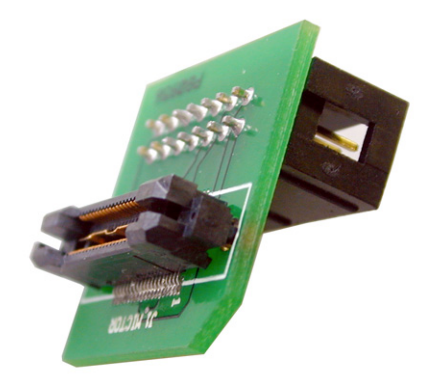

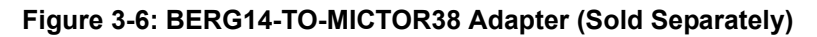

#### 3.7 PORT C – ColdFire Interface & ColdFire Extension Cable

Port C is the interface for the ColdFire MCF52xx/53xx/54xx family of microprocessors. This port connects to the target hardware using either the ColdFire extension cable (for synchronous ColdFire targets) or a standard 26-pin ribbon cable (for asynchronous ColdFire targets). Both cables are provided in the Cyclone MAX package. Please refer to each processor's user manual to identify whether it is a synchronous or asynchronous interface. If you are not sure, or for test purposes, the synchronous cable will work with all 52xx, 53xx, and 54xx targets. For the physical dimensions of the connector, please see Section 3.14 - Ribbon Cable with IDC Socket.

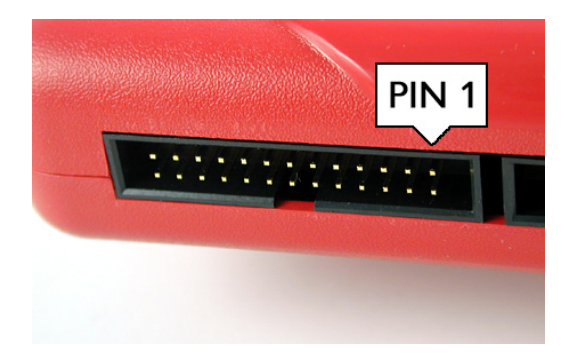

Figure 3-7: Port C - ColdFire Interface

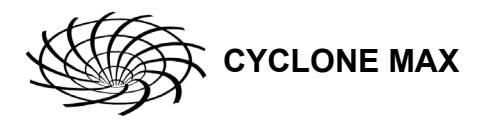

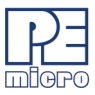

#### **ColdFire Pinout**

| N/C    | 1  | 2  | BKPT   |
|--------|----|----|--------|
| GND    | 3  | 4  | DSCLK  |
| GND    | 5  | 6  | N/C    |
| RESET  | 7  | 8  | DSI    |
| VCC    | 9  | 10 | DSO    |
| GND    | 11 | 12 | PST3   |
| PST2   | 13 | 14 | PST1   |
| PST0   | 15 | 16 | DDATA3 |
| DDATA2 | 17 | 18 | DDATA1 |
| DDATA0 | 19 | 20 | GND    |
| N/C    | 21 | 22 | N/C    |
| GND    | 23 | 24 | CLK    |
| VCC    | 25 | 26 | TEA    |
|        |    |    |        |

The ColdFire extension cables, one for Synchronous targets and one for Asynchronous targets, are pictured below:

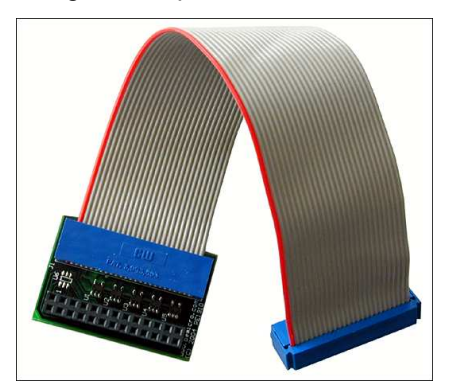

Figure 3-8: ColdFire Extension Cable With Adapter (Synchronous ColdFire Targets)

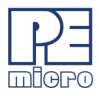

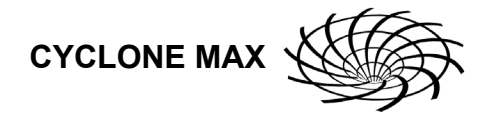

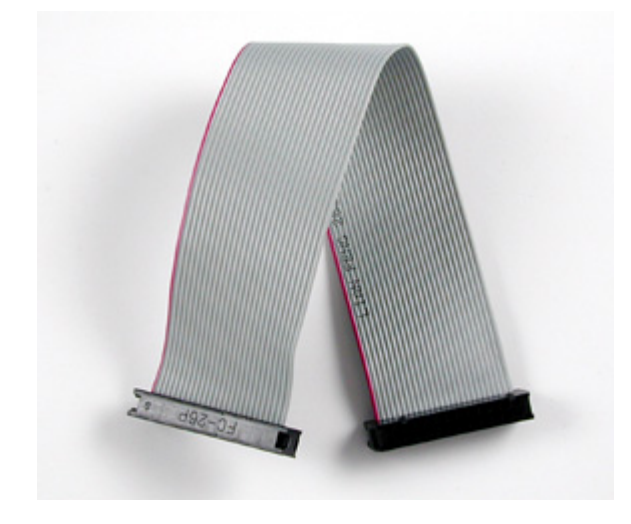

#### Figure 3-9: ColdFire Ribbon Cable (Asynchronous ColdFire Targets)

#### 3.8 PORT D – Power Architecture BDM Interface

Port D can be used to connect to Power Architecture BDM (MPC5xx/8xx) targets. For the physical dimensions of the connector, please see **Section 3.14 - Ribbon Cable with IDC Socket**.

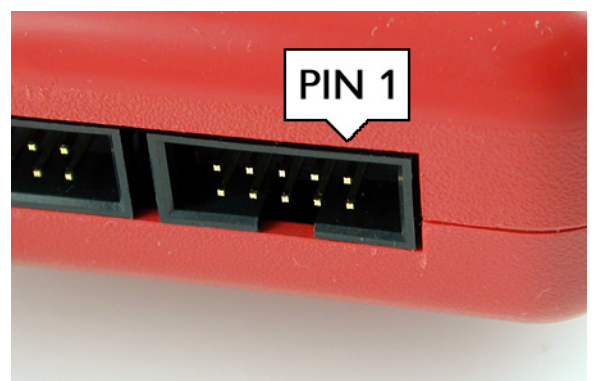

Figure 3-10: Port D - Power Architecture BDM Interface

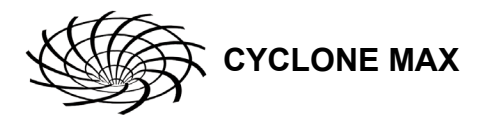

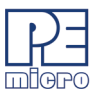

#### **Power Architecture BDM Pinout**

| N/C     | 1 | 2  | SRESET# |
|---------|---|----|---------|
| GND     | 3 | 4  | DSCLK   |
| GND     | 5 | 6  | N/C     |
| HRESET# | 7 | 8  | DSDI    |
| VDD     | 9 | 10 | DSDO    |

#### 3.9 PORT E – Kinetis & ARM Nexus

Port E can be used to connect to Kinetis and ARM Nexus (MAC7xxx) targets. For the physical dimensions of the connector, please see **Section 3.14** - **Ribbon Cable with IDC Socket**. The Cyclone MAX also includes an adapter for users whose Kinetis target header is Mini-10 or Mini-20. A Mini-20 ribbon cable comes with the adapter.

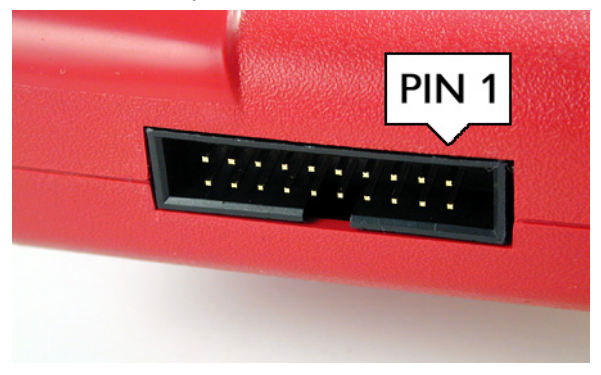

Figure 3-11: Port E- ARM Nexus

#### **ARM Nexus Pinout**

| TVCC   | 1  | 2  | N/C |
|--------|----|----|-----|
| TRST#  | 3  | 4  | GND |
|        | 5  | 6  | GND |
| TMS    | 7  | 8  | GND |
| TCK    | 9  | 10 | GND |
| N/C    | 11 | 12 | GND |
| TDO    | 13 | 14 | GND |
| RESET# | 15 | 16 | GND |
| N/C    | 17 | 18 | GND |
| N/C    | 19 | 20 | GND |

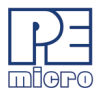

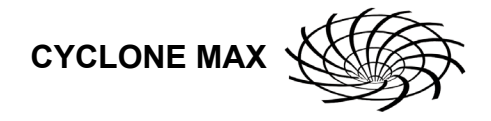

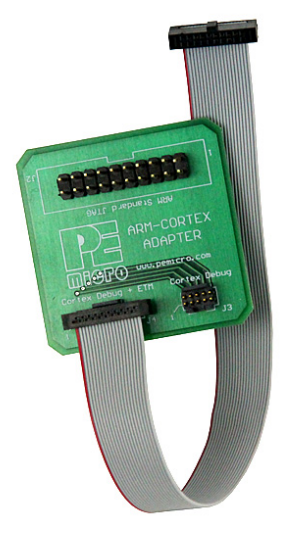

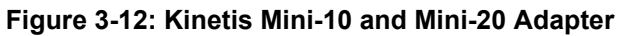

| <b>PORT F - MINI 20</b><br>Kinetis |     |          | PORT G - MINI 10<br>Kinetis |     |          |  |
|------------------------------------|-----|----------|-----------------------------|-----|----------|--|
| TVCC 1                             | • • | 2 NC     | TVCC 1                      | • • | 2 NC     |  |
| GND 3                              |     | 4 TCK    | GND 3                       |     | 4 TCK    |  |
| GND 5                              |     | 6 TDO    | GND 5                       |     | 6 TDO    |  |
| NC 7                               |     | 8 TDI    | NC 7                        |     | 8 TDI    |  |
| GND 9                              |     | 10 RESET | GND 9                       |     | 10 RESET |  |
| NC 11                              |     | 12 NC    |                             |     |          |  |
| NC 13                              |     | 14 NC    |                             |     |          |  |
| GND 15                             |     | 16 NC    |                             |     |          |  |
| GND 17                             |     | 18 NC    |                             |     |          |  |
| GND 19                             |     | 20 NC    |                             |     |          |  |

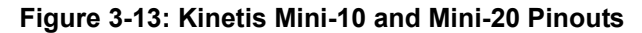

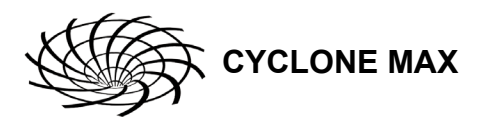

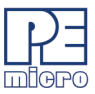

#### 3.10 PORT F – Reserved

Port F is reserved for future use by P&E. Do not connect to this port.

#### 3.11 CompactFlash Port

The CompactFlash port can be activated by purchasing a CompactFlash Activation License from P&E. The CompactFlash port accepts Type I CompactFlash cards. This allows the user to store programming images that are, individually or collectively, larger than the Cyclone's internal memory (7MB). It also makes swapping programming images much more quick and convenient. A 128MB CompactFlash card (shown below) is included with activation.

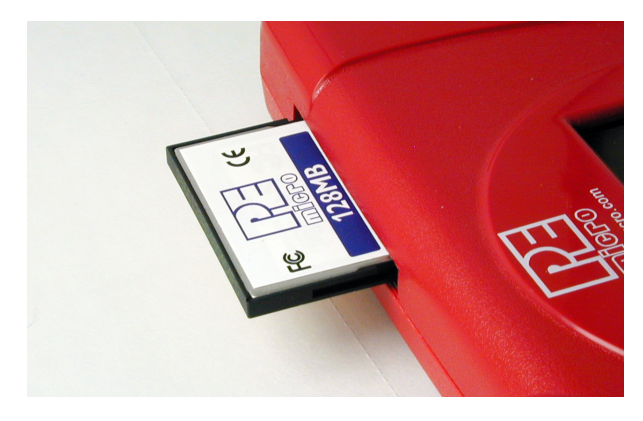

Figure 3-14: CompactFlash Port

Purchase of the CompactFlash activation license unlocks the CompactFlash panels in the included Manage Images utility. Programming images may then be managed on the CompactFlash in exactly the same way as they are in the Cyclone's internal memory. Please see **Section 2.3 - Manage Images Utility** for more information about using Manage Images.

#### 3.12 Cyclone MAX Buttons

There are five (5) buttons on the top of the Cyclone MAX which are used for stand-alone programming and to navigate the LCD menus. They are specified as follows:

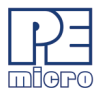

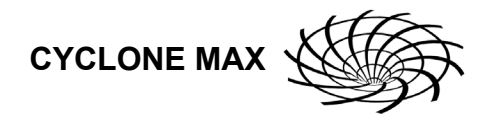

| Button          | <u>Function</u>                                                                                             |
|-----------------|----------------------------------------------------------------------------------------------------|
| START / 🚹       | Start executing the tasks pre-configured into the Cyclone MAX.                                              |
|                 | Menu Mode: Navigate upwards in LCD menu.                                                                    |
| AUX / ↓         | Perform auxiliary function (stand-alone verification).<br><b>Menu Mode:</b> Navigate downwards in LCD menu. |
| MENU / [SELECT] | Displays LCD Menu (enters Menu Mode).<br>Menu Mode: Select highlighted item in LCD menu.                    |
| CANCEL          | Cancel the tasks being executed and go back to the standby state.                                           |
| RESET           | Hardware reset of the Cyclone MAX.                                                                          |

#### 3.13 LEDs

Eight LEDs are used to provide programming and Cyclone MAX status:

- 1. Power Indicates power has been supplied to Cyclone MAX
- 2. Ready The Cyclone MAX is ready to perform programming functions
- 3. Image Indicates the presence of one or more images on board.
- 4. Erase Erasing of target flash is in progress
- 5. Program Programming of target flash is in progress
- 6. Verify Verifying of target flash is in progress
- 7. Error An error occurred during programming
- 8. Success Programming functions completed successfully

#### 3.14 Ribbon Cable with IDC Socket

The Cyclone MAX provides several standard 0.100-inch pitch dual row 0.025inch square headers (Ports A-F, as described earlier in **Section 3 -CYCLONE MAX HARDWARE**). A typical layout for one such header is shown below. Using these headers, the Cyclone MAX can communicate with the target through a number of different-sized ribbon cables. Each of the ribbon cables have a 0.100-inch centerline dual row socket IDC assembly (not keyed). The ribbon cables are designed such that the Cyclone MAX Ports and

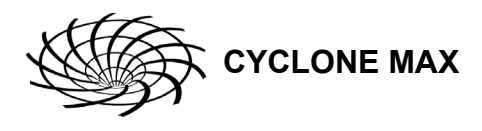

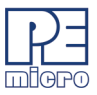

target BDM Ports must have the same pinout, i.e., Pin 1 of a Cyclone MAX Port is connected to Pin 1 of the target BDM header. Here is an example header:

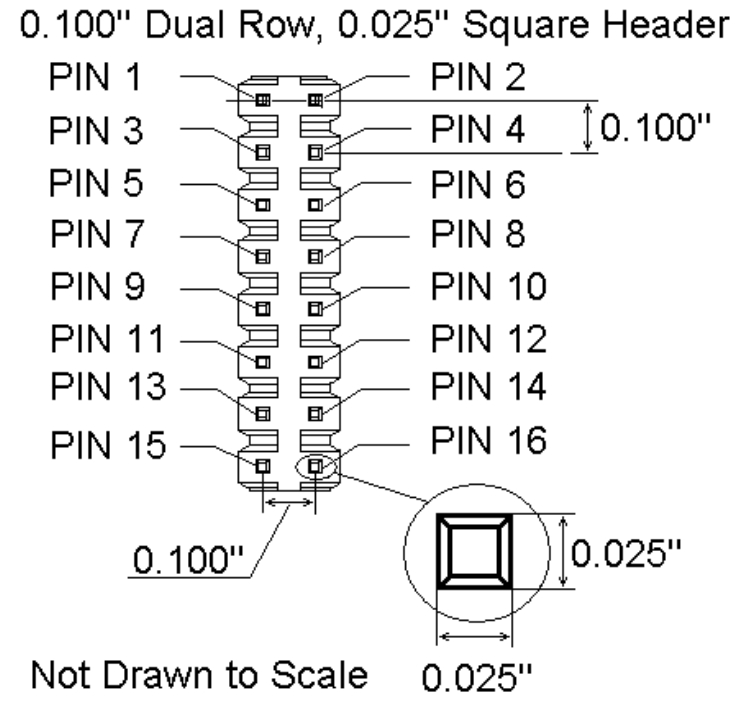

#### Figure 3-15: Example 16-Pin Header Diagram

The following notes relate to the pinout labels on Cyclone MAX Ports:

- N/C signifies a No Connect. This pertains to pins that are reserved for future use by Freescale or P&E Microcomputer Systems, and should not be connected.
- A signal name ending in # (e.g. RESET#) signifies an active-low signal.

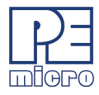

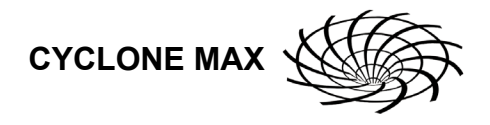

### 4 STAND-ALONE PROGRAMMER CONFIGURATION

The Cyclone MAX may act as a stand-alone in-circuit programmer for Power Architecture BDM (MPC5xx/8xx), Qorivva (MPC55xx/56xx), ColdFire (MCF52xx/53xx/54xx), and ARM (MAC7xxx) targets. A simple user interface, the Cyclone Image Creation Utility, is provided for configuring the Cyclone MAX.

#### 4.1 Cyclone MAX Image Creation Utility

The Cyclone MAX does not require a target to be connected when it is being configured. However, the Cyclone MAX must be powered on (indicated by the "Ready" LED), and either the PC Serial port, USB port, or Ethernet port must be connected to the Cyclone MAX. **Figure 4-1** shows the configuration dialog with an example configuration. The configuration details are explained below.